## De digitale afgangsprøver i biologi og geografi - elev-vejledning -

## For at starte prøven

- Log på computeren.
- Sørg for, at alle programmer og vinduer er lukkede.
- Åbn mappen "Web-link"  $\rightarrow$  "Digital Afgangsprøve".
- Klik på "Digital afgangsprøve Elev". (<u>http://elev.evaluering.uvm.dk</u>)
- Log ind med UNI-Login (brugernavn og kodeord).
- Der kommer nu et billede med kommende test, hvor man kan se tiden til prøvestart.
- Når vi når frem til prøve-starttidspunktet, skal du klikke på "Opdater listen" og vente til prøven viser sig som "Aktiv test". Du må **IKKE** røre tastaturet før prøven viser sig som "Aktiv test".
- Klik på "Start" Prøven starter (tiden tæller fra dette tidspunkt).

## Under prøven

- Du besvarer opgaverne én efter én.
- Du har mulighed for at bladre frem og tilbage i opgaverne, springe opgaver over og vende tilbage til dem og ændre din besvarelse.
- Hvis siden ikke vil vises skal du trykke på **F5** (Opdater).
- Spørg læreren, hvis du bliver i tvivl om noget (ræk fingeren op).
- Luk IKKE vinduerne på din pc ved at klikke på krydset [X] i øverste højre hjørne.
- Er du kommet til at lukke vinduet med klik på krydset, skal du bede om hjælp hos læreren.

## Afslutning af prøven

- Når du synes, at du er færdig med prøven, trykker du på "Afslut prøven".
- Hvis tiden er gået afsluttes prøven automatisk.
- Dit resultat vises på skærmen Print det ud.
- Du og en lærer skal skrive under på udskriften før du må lukke ned.

Skovboskolen